# Britannica *Libvavy*

## Welcome to Britannica® Library!

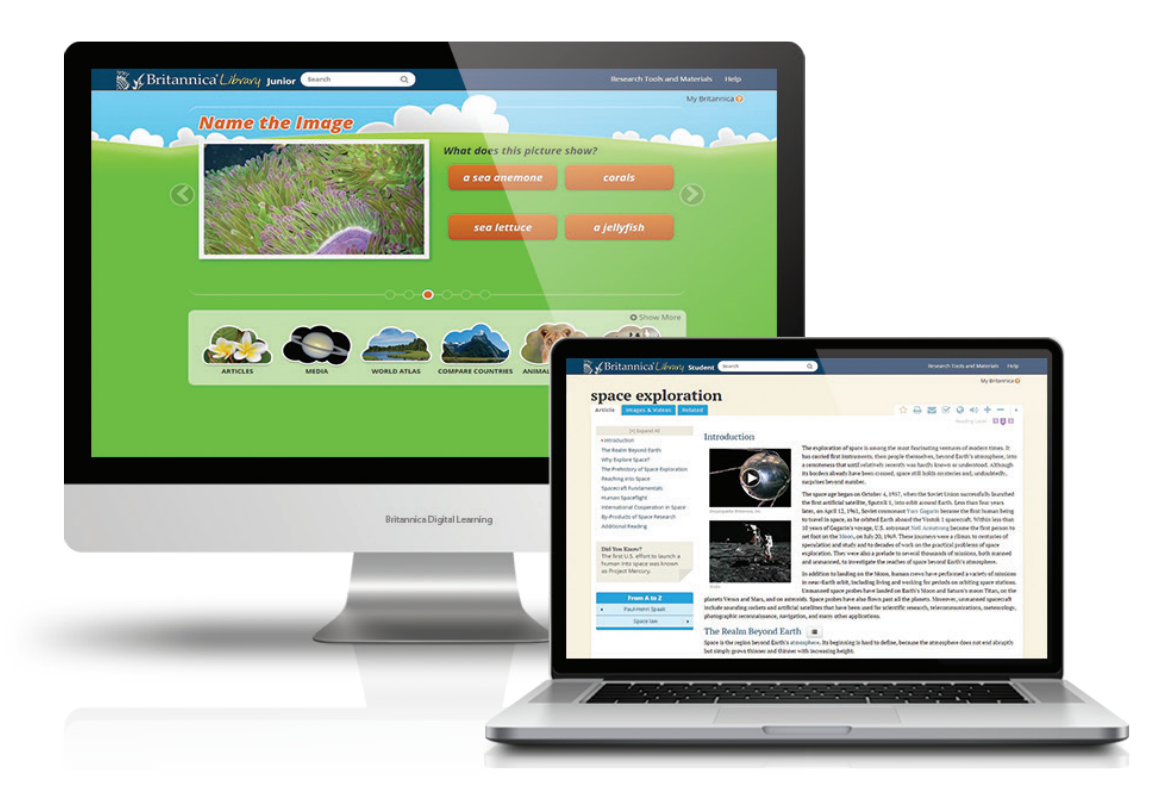

### You now have access to this online resource!

### Select from a choice of three levels: Junior, Student and Adult

### What Britannica includes...

With three different reading levels, it's easy to select the most appropriate level for each patron's reading, grade and age level. Not only will it provide challenging extensions for excelling students but it has also been designed to support those with reading difficulties as well as those where English is an additional language.

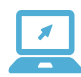

### Reading Levels

The content within Britannica Library is available at three different reading levels. Users can switch easily between the reading levels at any time without changing the look or feel of the page. This means that the content can be selected at Student level but read at the Junior level making the content accessible to all users.

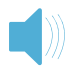

### Text to speech

Click on the "Listen" icon and the Read Aloud feature will be activated. This will help make the information easier to understand – very useful for struggling readers and those with ESL.

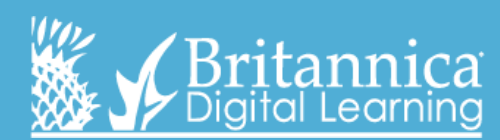

www.library.eb.co.uk

# Britannica *Libvavy*

## Use these in the library or at home!

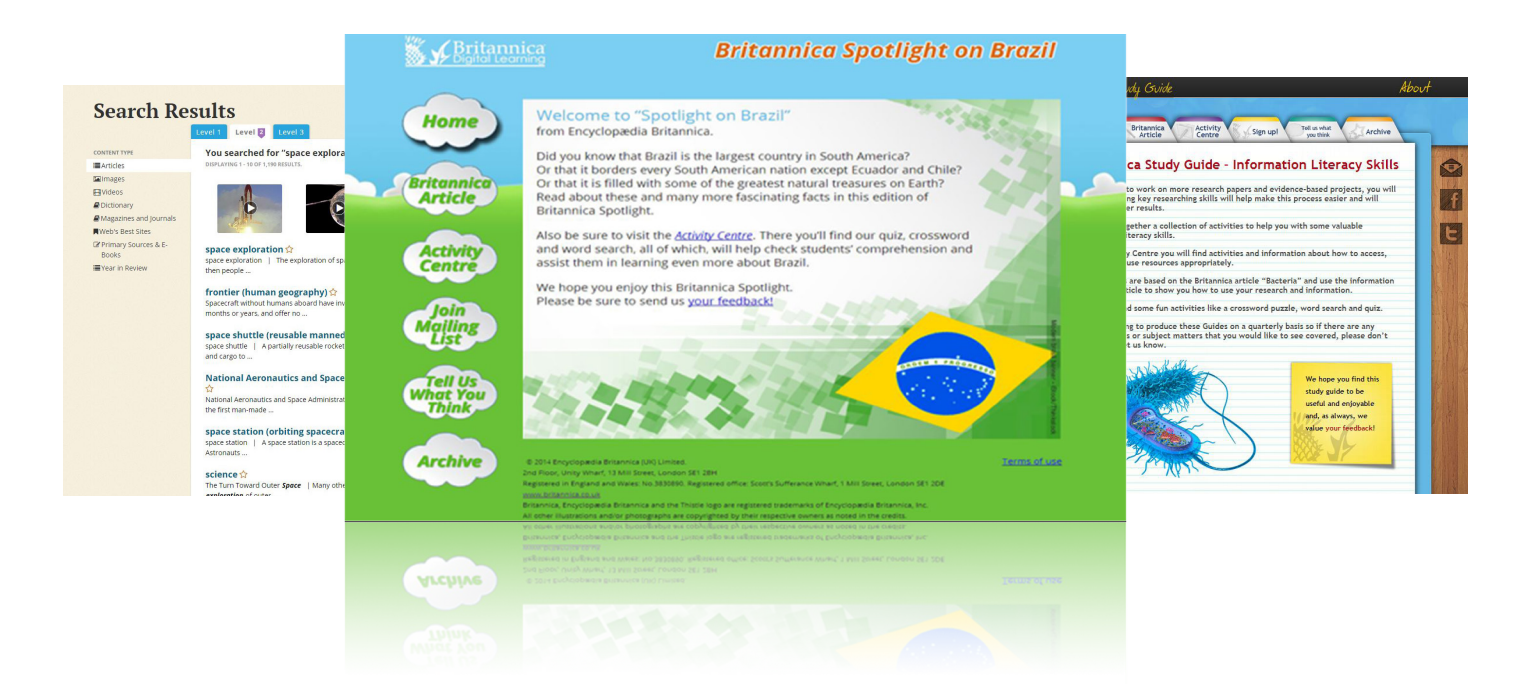

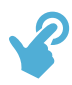

### **Double-click dictionary**

Simply double-click on any word to see a quick definition. A full definition is also available. Click on the audio icon to hear a pronunciation of the word.

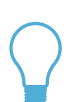

### Spotlights

Spotlights are available on a regular basis for children in primary school. They are microsites which focus on curriculum topics or calendar dates and events. Each features an article on the chosen subject as well as activities such as a crossword, word search and colouring pages. Find the Spotlights here: http://spotlight.britannica.co.uk

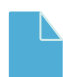

### Study Guides

Study Guides are microsites which are produced on a quarterly basis for children in secondary school. They focus on a particular topic and a theme such as "Essay writing" and will include tips – on creating outlines and how to write a thesis statement. You can find the Study Guides here: http://studyguide.britannica.co.uk

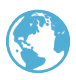

### Translate

Google Translator enables translation of article content into one of 52 different languages, benefitting EAL students and encouraging parental engagement.

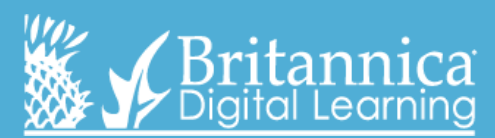